## st.uskudar.edu.tr Internet Connection Configuration

The following steps explain how to make an e-mail address and internet connection that our university has given you.

When we click on the connection icon in the lower right corner of our computer, we click on the partition that says "Network settings". In this screen, we click "Network and Sharing Center" section. From here, we click on "New connection or network" section. In this section, we select the "Connect to wireless network" section and continue. We set the information in this section as shown in the red arrows below.

On the screen that comes up, say "Change connection settings" and click on the tab labeled "Security". And now we click on "Settings" on the security tab.

In the window that opens, we will remove the confirmation of the "Confirm the identity of the server by confirming the certificate" section, and exit with the OK button. From this screen, click on the "Advanced settings" tab.

From this window you can select "Specify authentication mode" (Option 1). In the bottom box, we select "User authentication" (Option 2) and click "Save credentials" (Option 3).

We enter the information in the window that opens as follows.

In the username part, we enter your name.soyim@st.uskudar.edu.tr mail address and password. The initials for your serch name are great, T.C. your identity number and the \* sign at the end. (An example of a student whose name is Murat M14807694561\* it shaped. If you do not know your password, you can communicate with IT. Your passwords have been passed to you via the mobile app.)

When we exit from all windows by saying OK, our computer will automatically connect to the internete.

For your questions; you can send mail to <u>bt@uskudar.edu.tr</u>.

bt@uskudar.edu.tr| bt.uskudar.edu.tr